# **Course Registration Instructions**

Please follow the steps below to register for the Rutgers **Evidence-Based Practice for the Clinical Nutrition Practitioner** course.

## **Step 1: Create Your ANCOR Account**

Visit the link: https://ce-catalog.rutgers.edu/coursedisplay.cfm?schID=91593

1. Click "Create Account" in the top right corner.

Note: If you already have an ANCOR account, you can skip the account creation process and proceed to login.

|                                                | RUTGERS<br>THE STATE UNIVERSITY OF NEW JERSEY                                                                                                    |
|------------------------------------------------|----------------------------------------------------------------------------------------------------|
| Welcome to the Division of                     | Continuing Studies Login<br>Create Account My Account Q                                                                                                    |
| Home                                           | COURSE DETAILS                                                                                                    |
| Continuing Education at                        | Last Viewed: Clinical Research Coordinator Evidence-Based Practice for th Clinical Research Coordinator                                                                                                    |
| Course Calendar<br>Course Search               | Evidence-Based Practice for the Clinical Nutrition Practitioner  Rutners School of Health Professions                                                                                                    |
| Product Search<br>Program Search<br>Contact Us | Welcome to the registration page for "Evidence-Based Practice for the Clinical Nutrition Practitioner".<br>Do you ever wonder where you can search for answers to your clinical questions to provide the best interventions for your patients? If so, then this module will help you sharpen your skills. Register for this informative interactive module today! |
|                                                | This module has been pre-approved by the Commission on Dietetics Registration for 3.25 continuing professional education<br>units; it should take you approximately 3 hours to complete, but it does not need to be completed all at one time.<br>Please register to gain access to the course.<br>If you have any questions please contact:                      |

2. Complete all required profile information including your **E-mail address**, a username, and password.

Note: If you are a Rutgers student, faculty or staff, use your Rutgers E-mail address.

| Welcome to the Division of Co                                            | GERS<br>tinuing Studies                                     | i.                                          | ogin                                    |
|--------------------------------------------------------------------------|-------------------------------------------------------------|---------------------------------------------|-----------------------------------------|
| Home                                                                     | REGISTRANT PROFILE                                          |                                             | ,,,,,,,,,,,,,,,,,,,,,,,,,,,,,,,,,,,,,,, |
| Continuing Education at<br>Rutgers                                       | Please enter the profile inform the course/conference/camp/ | nation for the person attending<br>product. |                                         |
| Course Calendar                                                          |                                                             |                                             |                                         |
| Course Search                                                            | <ul> <li>denotes a required field</li> </ul>                |                                             |                                         |
| Contact Us                                                               | An and the Free House House 1                               | 0 Yes @ H-                                  |                                         |
| Product Search                                                           | Name Prefix                                                 | O tes O NO                                  |                                         |
| Program Search                                                           | First Name *                                                | - Select -                                  | ~                                       |
| Please create a new<br>account for each                                  | Middle Name/Initial                                         |                                             |                                         |
| registrant.                                                              | Last Name *                                                 |                                             |                                         |
| * Red Asterisk - Denotes<br>the Required Fields to<br>create an Account. | Name Suffix                                                 | Last Name titles such as .r II PhD          |                                         |
| Each account MUST                                                        | Job Title                                                   |                                             |                                         |
| contain a UNIQUE EMAIL<br>ADDRESS - email                                | Affiliated Company/Employer                                 |                                             |                                         |
| addresses cannot be                                                      |                                                             | If applicable                               |                                         |

3. Once all required information has been entered, click "Submit" to create your account.

| Rutgers, Division of Continuing<br>Studies (DoCS) is committed to<br>respecting the privacy and<br>information security of the clients<br>we serve through this site and<br>through all its programs. By<br>using DoCS' websites, you agree<br>to DoCS's collection and use of<br>personal and non-personal<br>information as described in this<br>statement. | □ Yes | Consent Statement |
|----------------------------------------------------------------------------------------------------|-------|-------------------|
| *                                                                                                    |       | Submit            |

4. Return to the ANCOR login page and click "Log in My Account."

|                         | RUTGERS<br>THE STATE UNIVERSITY OF NEW JERSEY                                                     |                       |      |
|-------------------------|---------------------------------------------------------------------------------------------------|-----------------------|------|
| Welcome to the Division | of Continuing Studies Create Accoun                                                               | Login<br>t My Account | q    |
| Home                    | COURSE DETAILS                                                                                    |                       |      |
| Continuing Education at | Last Viewed: Clinical Research Coordinator Evidence-Based Practice for th Clinical Research Coord | inator                |      |
| Rutgers                 | a                                                                                                 | Like 0 S              | hare |
| Course Calendar         | Evidence-Based Practice for the Clinical Nutrition Practitioner                                   |                       |      |
| Course Search           |                                                                                                   |                       |      |
| Product Search          | Rutgers, School of Health Professions                                                             |                       |      |

5. Scroll to the bottom of the page and click "Add to Cart.".

| Fee(s)<br>\$ 59 | Registration Fee |                                                                   |
|-----------------|------------------|-------------------------------------------------------------------|
| \$ 59           | Total Fees       |                                                                   |
|                 |                  | Need to register for someone else? Click here<br>Back Add to Cart |

# 6. Click "Check Out"

| Home                    | TOOR OAKT        |                                                                                                    |                |                                        | coount mann                        | 0000 0000                  |
|-------------------------|------------------|----------------------------------------------------------------------------------------------------|----------------|----------------------------------------|------------------------------------|----------------------------|
| Continuing Education at | Last Viewed: Evi | dence-Based Practice for the Evidence-Based Practice for the Rutgers                                                                   | PANCE/         | PANRE Revie                            | ew Cou                             |                            |
| Rutgers                 | Course ID        | Title / Schedule                                                                                                    | Qty            | Item                                   | Total                              | Pay                        |
| Course Calendar         | SectionID        | Items                                                                                                    |                | Fee                                    | Fees                               | Amount                     |
| Course Search           | EBP<br>EBP       | Evidence-Based Practice for the Clinical Nutrition Practitioner<br>2/27/2024 -<br>Days:                                                |                |                                        |                                    |                            |
| Product Search          | remove           | Registration Fee                                                                                                    | 1              | \$ 59                                  | \$ 59                              |                            |
| Program Search          |                  |                                                                                                    | ę              | Sub-Total:                             | \$ 59                              | \$ 59.00                   |
| Contact Us              |                  |                                                                                                    |                |                                        |                                    |                            |
|                         |                  |                                                                                                    |                | TOTAL:                                 | <mark>\$ 5</mark> 9                | \$ 59.00                   |
|                         | Recalcula<br>C   | tion is required to save Quantity, Pay Amount, OnAccount, or Promo<br>luantity and Discount changes may reset all Pay and OnAccount An | Code<br>nounts | changes be<br>to default v<br>Checkout | efore Checko<br>alues.<br>Continue | <sup>ut.</sup><br>Shopping |

| Course ID<br>SectionID                                        | Title / Schedule<br>Items                                                                                                    | Qty                                        | ltem<br>Fee                                              | Total<br>Fees                                | Pay<br>Amount |
|---------------------------------------------------------------|----------------------------------------------------------------------------------------------------|--------------------------------------------|----------------------------------------------------------|----------------------------------------------|---------------|
| EBP<br>EBP<br>remove                                          | Evidence-Based Practice for the Clinical Nutrition<br>Practitioner<br>2/27/2024 -<br>Days:<br>Refund Policy<br>Registration Fee                                                                                                    | 1                                          | \$ 59                                                    | \$ 59                                        |               |
|                                                               |                                                                                                    |                                            | Sub-Total:                                               | \$ 59                                        | \$ 59.00      |
|                                                               |                                                                                                    |                                            |                                                          |                                              |               |
|                                                               |                                                                                                    |                                            | TOTAL:                                                   | \$ 59                                        | \$ 59.00      |
| I have read and accepte<br>General Refund Poli<br>Place Order | ed the following terms and conditions<br>icy                                                                                                    |                                            |                                                          | C                                            | ancel Order   |
| Your or<br>After clid<br>th                                   | der is bound by the current Refund Policy unless a cours<br>cking the "Place Order" button, do not click the "Place Ord<br>e "Refresh" button in your internet browser, or you may b<br>Please be patient until the "Order Complete" p | e speci<br>ler" butt<br>e charg<br>age dis | fic refund po<br>on again and<br>ed more thar<br>splays. | licy is listed.<br>I do not click<br>1 once. |               |

7. Click "Place Order" and proceed to complete your registration.

### Step 2: Access the Canvas Course Site

- 1. You will receive 3 emails. Open the one that says, "Confirm Registration: Canvas" and click on the link titled "Click here to finish the registration process."
- 2. Then open the email titled "Online Course Registration Important Information." It contains Canvas login instructions.
  - a. If you have a NetID, go to <u>https://canvas.rutgers.edu/</u>, and click "NetID Login." Enter your NetID and password, and click "Log In."

|             | G 🔄 🛧 🔲 🏝 🗄 |
|-------------|-------------|
| NetID Login | Email Login |
|             |             |

**b.** If you don't have a NetID, follow the instructions in the E-mail to create a password and log in using the "E-mail Log in" option at this link <u>https://canvas.rutgers.edu/</u>

Note: Use the email address that you used to register for the course.

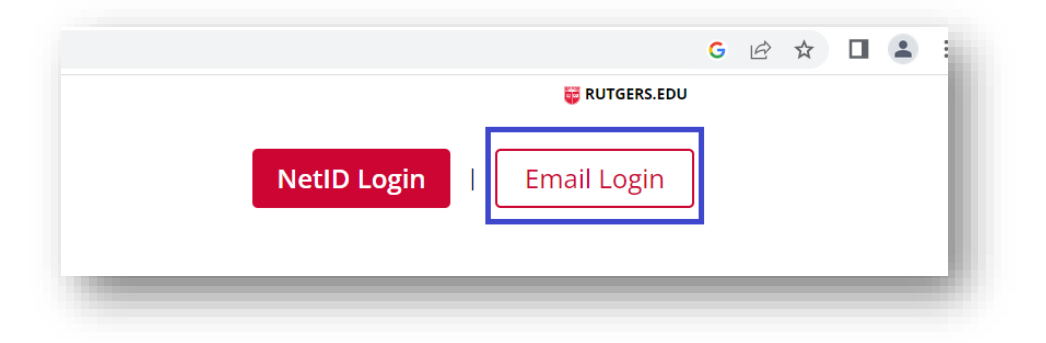

8. Once you are successfully logged in to Canvas, you will see **the Evidence-Based Practice** for the Clinical Nutrition Practitioner course on your Canvas Dashboard.

#### **Technical Support**:

If you experience any technical difficulties, contact ANCOR Helpdesk: Tel: 732.628.6052 E-mail: ancorhelp@docs.rutgers.edu